# **Main Screen**

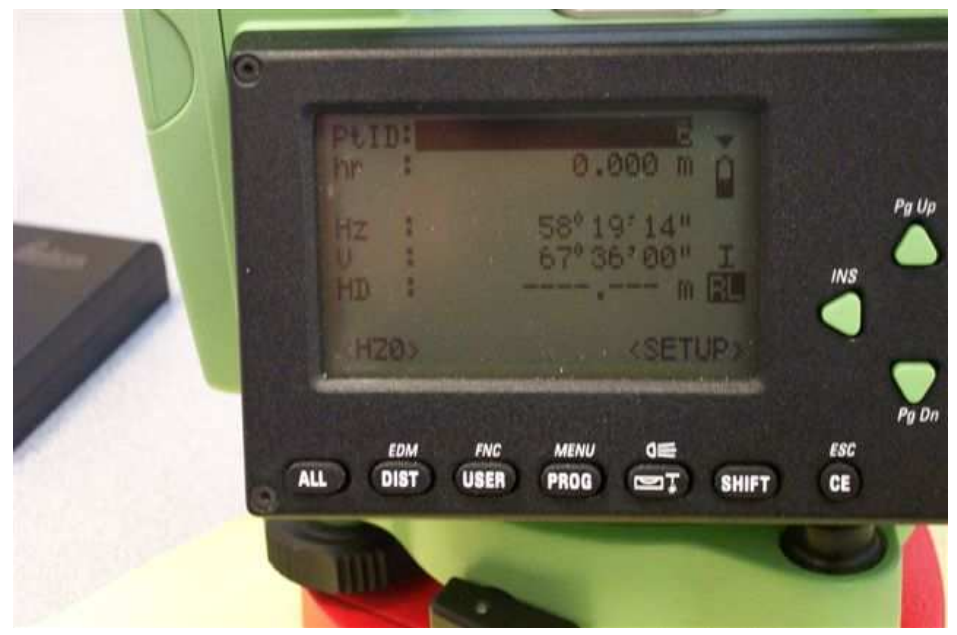

Press [SHIFT] then [PROG] and you will see the following screen:

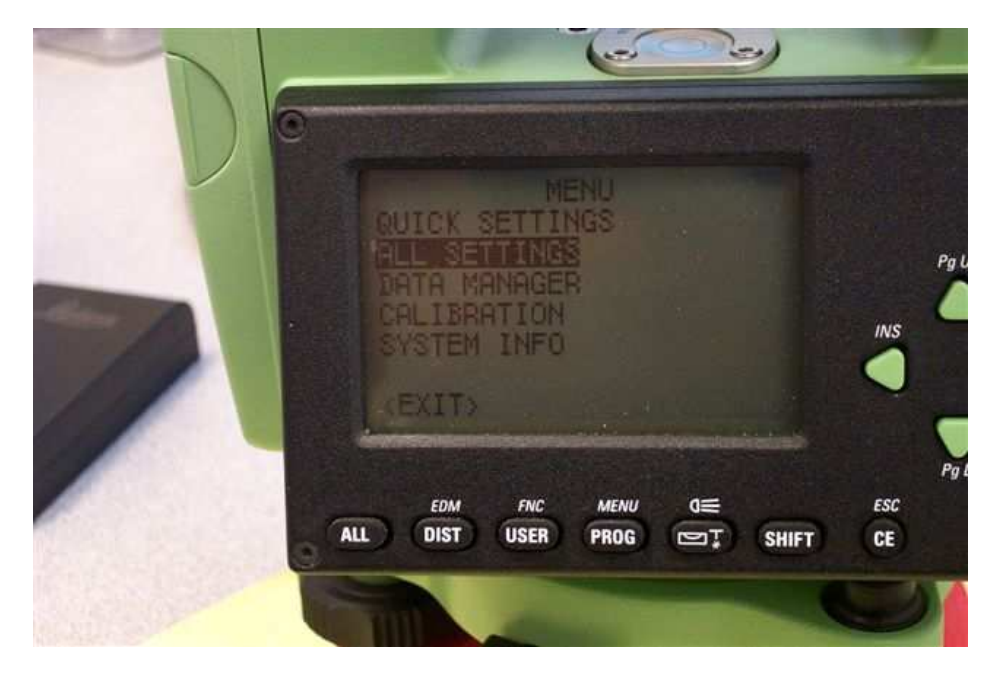

Highlight All Setting and press [ENTER] which will display the following:

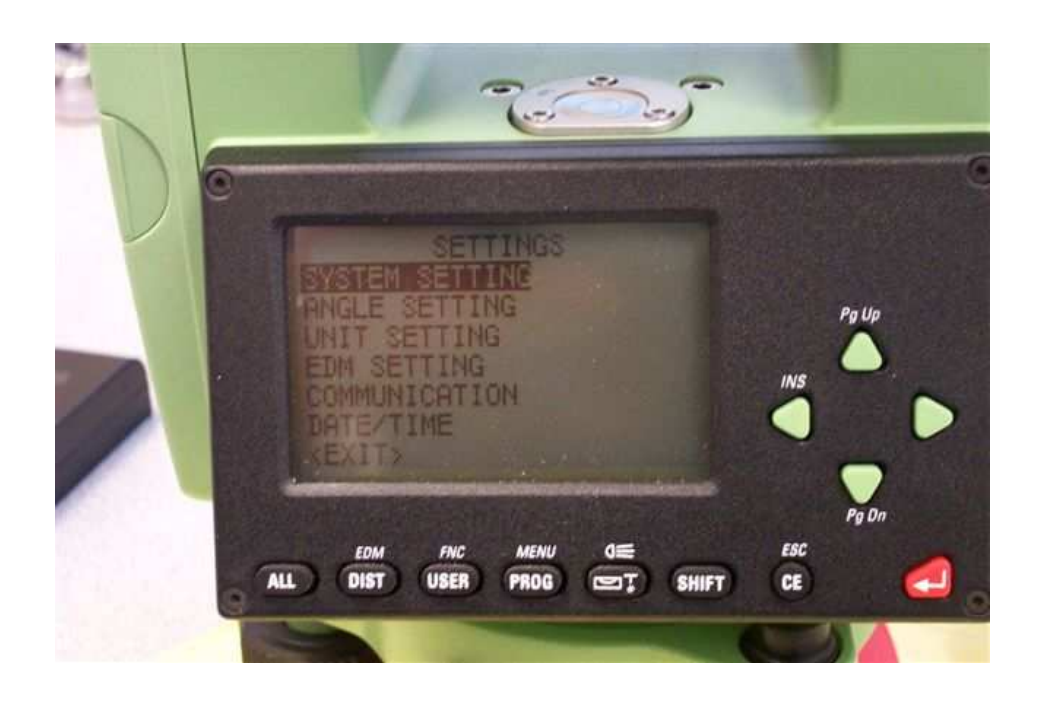

Following images will be based on the items shown in the image above. If you highlight the item and press the [ENTER] button, it will take you to the corresponding screen. These screens are shown below.

# SYSTEM SETTING

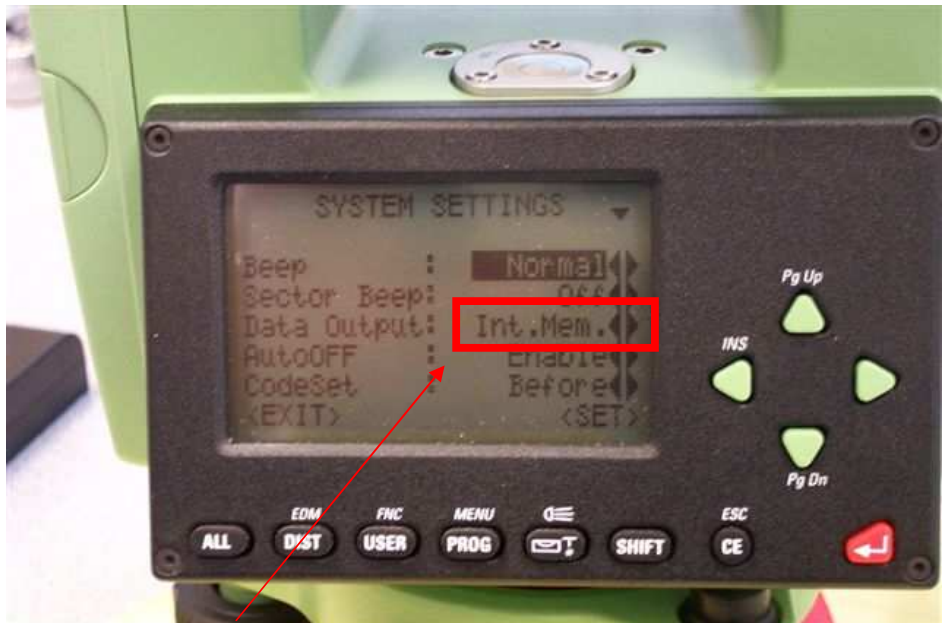

Data Output should be set to RS-232

## ANGLE SETTING

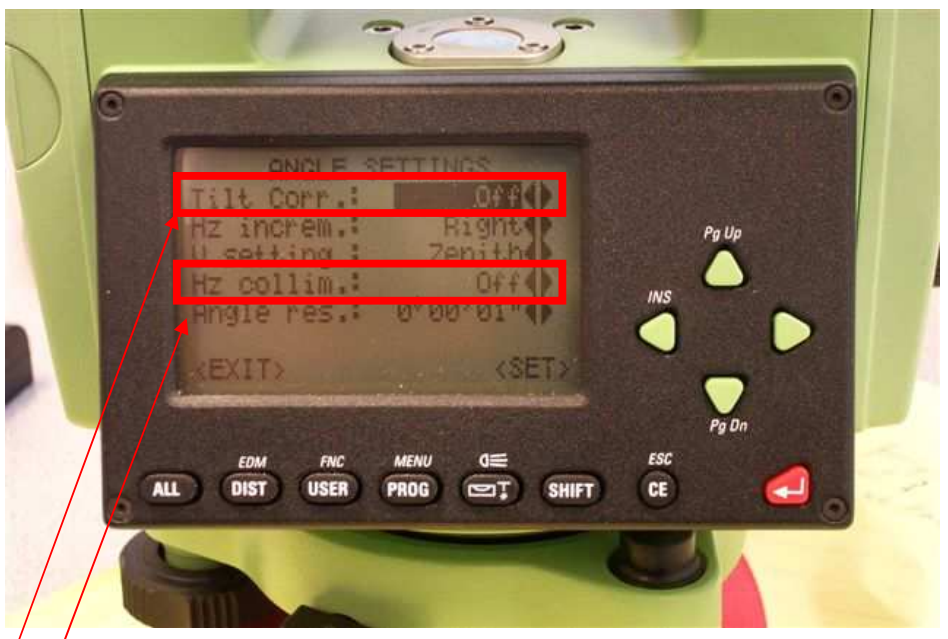

Set/Tilt Corr. to "2 Axis" Set Hz. Collim. to "On"

#### **UNIT SETTING**

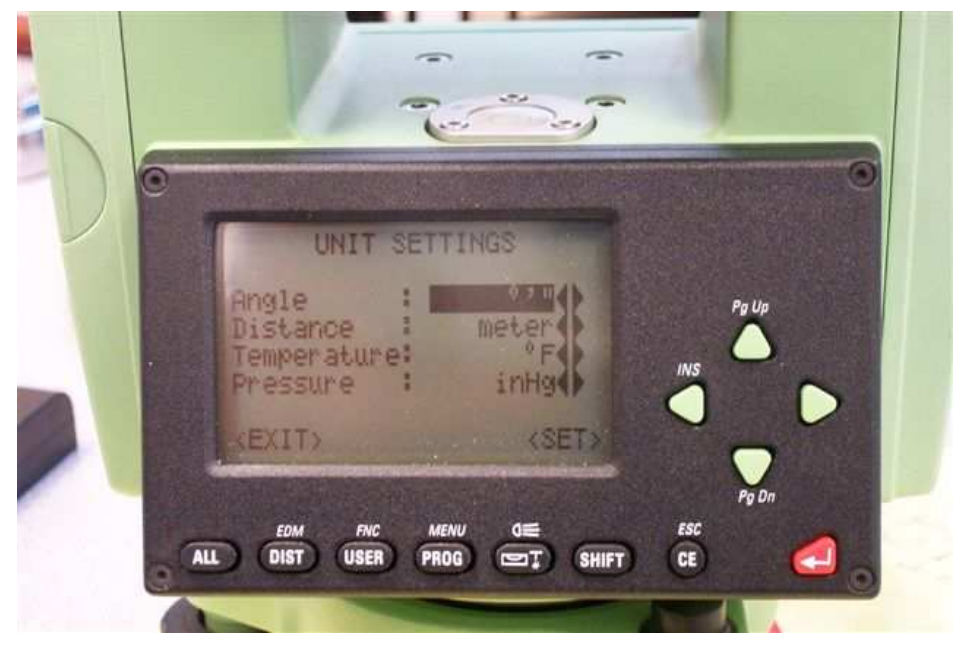

## **EDM SETTING**

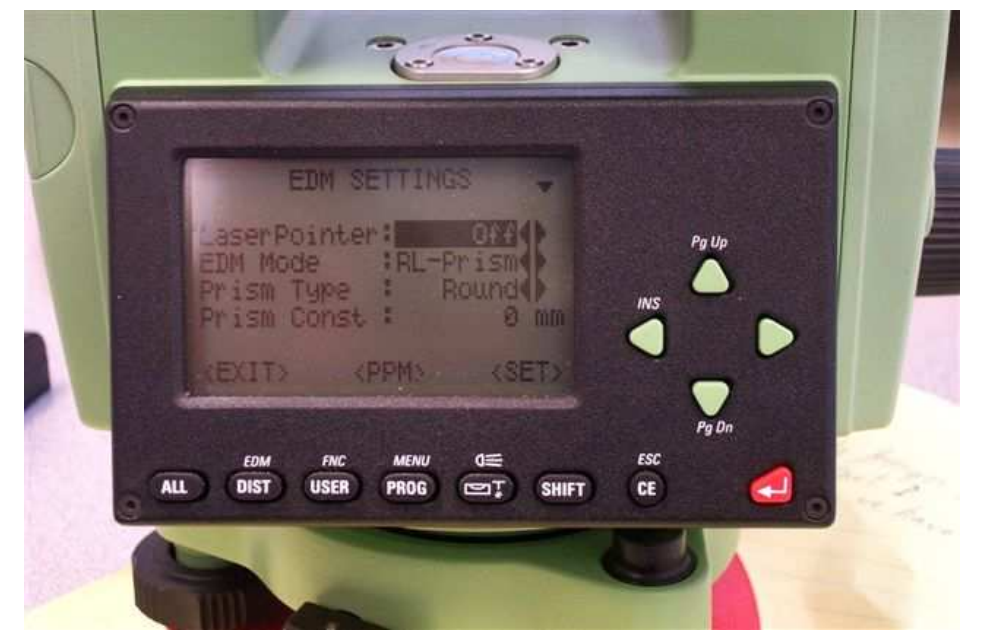

<ppm> option shown below.

| T | ATMOSPHERIC LATA -<br>Pressure : 2975 inHg<br>Temperature: 54 °F | Pg Up              |
|---|------------------------------------------------------------------|--------------------|
|   | Atmos ppm : 0<br>XEXIT> (PREV) (SET)                             |                    |
|   | ALL DIST USER PROG COT SHIFT                                     | Pg Dn<br>ESC<br>CE |
|   |                                                                  |                    |

### COMMUNICATION

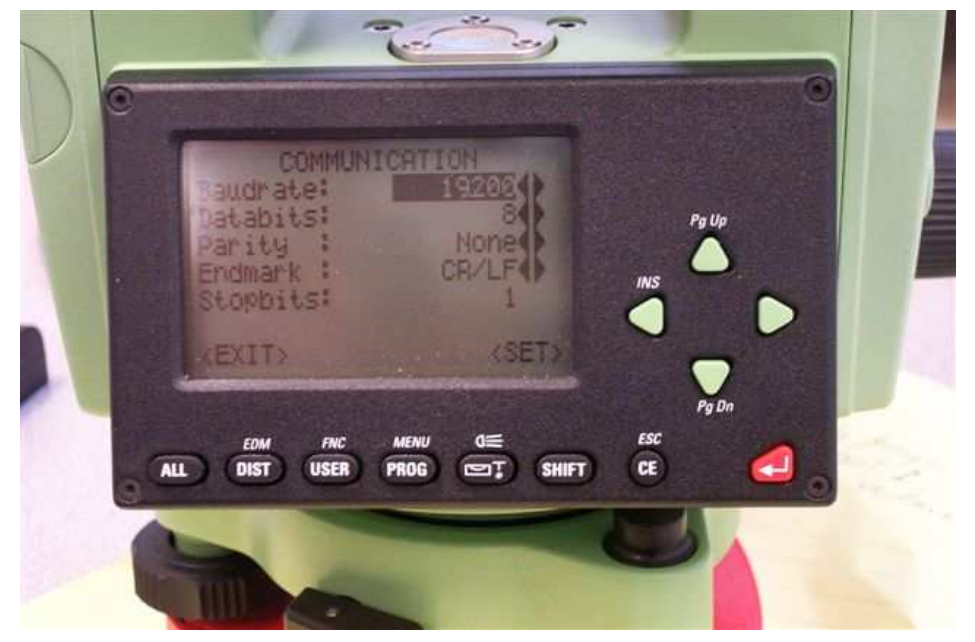

### DATE AND TIME

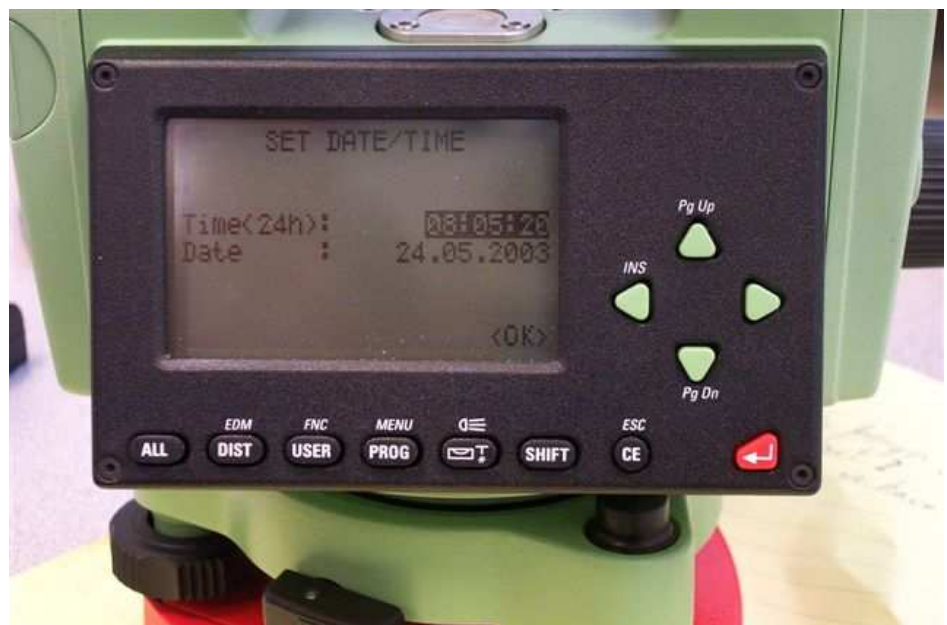

Open FieldGenius or EVR, open a project and navigate to Menu Home | Settings | Instrument Selection.

| Instrument Selection 123                                                                                     |                                                                                                    |  |  |  |
|----------------------------------------------------------------------------------------------------|----------------------------------------------------------------------------------------------------|--|--|--|
| Instrument Type<br>Total Station<br>Total Station Demo<br>GPS Rover<br>GPS Reference<br>GPS Demo<br>CNone    | Instrument Profile Profile name Add Delete Edit Profiles contain equipment settings and measurement tolerances. |  |  |  |
| Connect the data collector to the instrument and switch the power on prior to pressing the 'Connect' button. |                                                                                                    |  |  |  |
| Sonnect                                                                                                    | Close                                                                                                    |  |  |  |

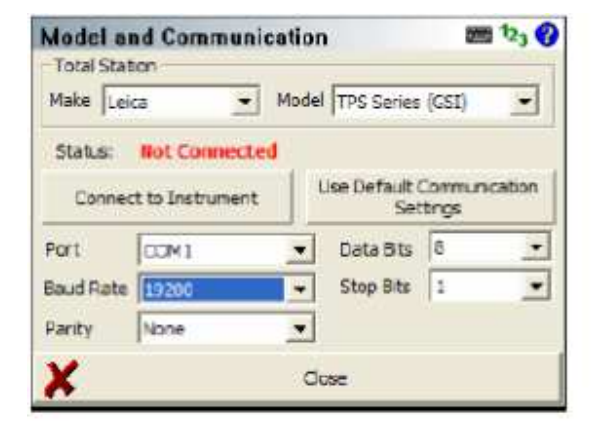

Depending on the type of instrument you are connecting with select Total Station, GPS Rover or GPS Reference (Base)

Pick Add, type a name for the profile you are creating and pick Save:

Pick Edit and configure your Profile with the settings that follow.

If you are using a Leica Prism, use the settings below as a guide. "Set Instrument to Zero\* commands FieldGenius or EVR to set the prism type to "Circular" and allows the software to apply the offset.

In this example, the offset for a Leica 360 degree prism are entered.

A Leica mini prism would use an offset of 17.5 mm.

| EDM Set     | tings            | 📰 <sup>1</sup> 23 🚱       |
|-------------|------------------|---------------------------|
| EDM Setti   | nga              | Prism Offsets (mm)        |
| Mode        | IR Standard 💌    | Foresight 23.1            |
| Time Out(s  | 10               | Backsight 23.1            |
| 1           | Use default time | RL 0.0                    |
| Minimum     | Om               | Set instrument<br>to zero |
| Maximum     | 10000m           | Reflectoriess Settings    |
| Guide Light | High 🔫           | Std Dev                   |
| x           | Clos             | e                         |